# How to order online at your convenience using the Rowe Scientific Web Store and its easy to use features.

### Welcome to the Rowe Scientific Pty Ltd Web Store!

Your USERNAM

#### Your PASSWOR

Please take the time to read this document. It is designed to inform you of some of the key features when using the Rowe Scientific Web Store to place your routine orders.

Our Web Store is open to take your orders 24 hours seven days a week and lists over 11,000 scientific products. The features outlined in this document will help you search products and place orders quickly and efficiently.

If you can't find the item you're looking for on our web site, please contact your local Account Manager or your nearest Rowe Scientific office.

#### Let's get started!

New South Wales & ACT

Unit 1, 12 Essex Street

Unit 1, 30 Argon Street

Sumner Park QLD 4074 Ph:(07) 3376 9411 roweqld@rowe.com.au

South Australia & **Northern Territory** 

Ph:(08) 8186 0523

Victoria & TAS

**Beach Road** Lonsdale SA 5160

Lot 7, 41-47 O'Sullivan

rowesa@rowe.com.au

Unit 2, 42 Green Street

rowevic@rowe.com.au

Quality

Company ISO 9001:2008 LIC 10372 SAI Global

Doveton VIC 31775

Ph:(03) 9701 7077

Western Australia 11 Challenge Boulevard

Wangara WA 6065 Ph:(08) 9302 1911 rowewa@rowe.com.au

Minto NSW 2566

Queensland

Ph: (02) 9603 1205 rowensw@rowe.com.au

> As a guest when you arrive at the Rowe Scientific web store, you can search for products and populate a trolley. To obtain pricing please request a quote on your trolley of products. Clients with a Login Account will see pricing and be able to place orders over the Rowe Web Store.

#### 1. How to Log In

If you have a Login Account, enter your USERNAME and PASSWORD in the login panel at the top right hand corner. This will log you into your personalised Web Store account.

| U |  |
|---|--|
| P |  |
| Р |  |
|   |  |
|   |  |

W

| ME is: |  |
|--------|--|
| RD is: |  |

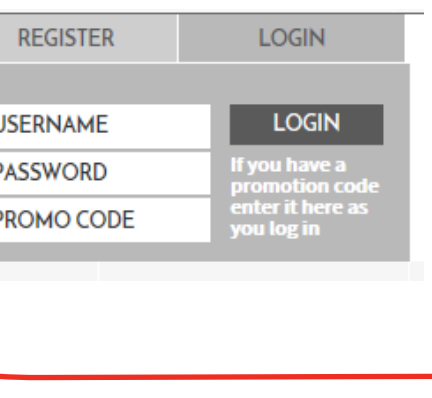

ww.rowe.com.au

#### 2. Your Welcome Panel

When you have successfully logged in, you will see your Welcome Panel to the right. Here you will find some useful features, such as:

- **My Backorders** is a searchable list of your current Back Orders with Rowe Scientific. This data is updated overnight to keep you well informed.
- **b.** MSDS Search allows you to search our database for MSDS sheets available from our MSDS Library. The MSDS icon will also appear under product lines which have a MSDS available to download.
- c. Quick Order allows you place orders from a list of routinely ordered products. There are two parts to your Quick Order page.
   Your TOP TEN recent purchases or a manual list made up of items you add to your Quick Order list which are grouped by product type e.g. Glassware for glass beakers etc.

To add a product to your Quick Order list, click on the **ADD TO QUICKLIST** button on the product listing. If the button does not appear on an item it is already in your quick order list.

To order items direct from your Quick Order list, simply enter the quantity required for each item being ordered then select the **ADD TO TROLLEY** button. You will see these items appear in **YOUR TROLLEY** panel and the total value. You can continue searching and shopping for products or view Your Trolley and process your order.

#### d. Order History

Here you can see a list of recent online orders placed via our Web Store.

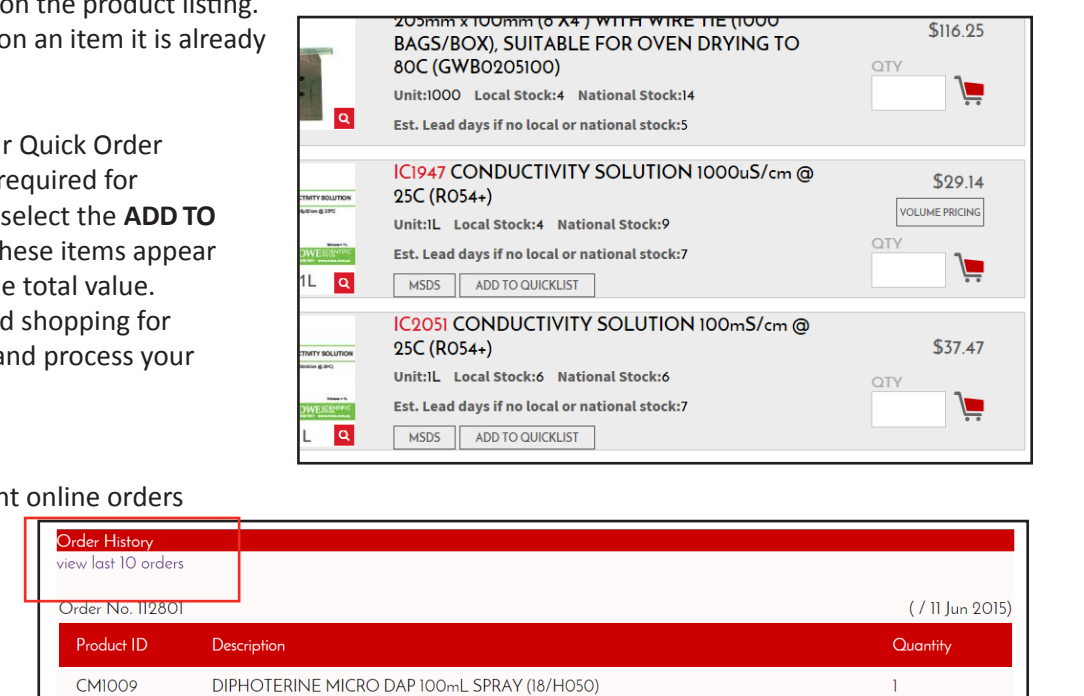

WELCOME MR JOHN

d.

ACCESS

MSDS' BY

**USING THE** 

**USDS ICON ON** 

A PRODUCT OR

SEARCHING VIA

EA

ΕA

1000 X

\$29.02

\$32.85

\$58.00

**MSDS SEARCH** 

PI720 PERCHLORIC ACID 70% AR (359-2.5L GL

Q

SMITH,

**AAROWETEST** 

🏋 My Backorders 🖉

\star MSDS Search 🥖

\star Online Order History 🥢

HOME WHAT WE DO OUR CLIENTS

ur Top 10 Most Purchased

GQ1462

GT2305

Enter a search term in the field below to search for MSDS sheets

GB2755 BEAKER 1.5L LOW FORM (EXGB2760/14000-1500)

ADAPTER CONE TO TUBING 29/32 RIGHT ANGLED (ATA/4)

TUBE CULTURE, DISPOSABLE, 16x150MM, BOROSILICATE GLASS

📜 Quick Order 🚄

Edit Profile

📜 View Trolley

Search MS

#### 3. Product Filter Buttons

You will notice on your page a series of Product Filter Buttons which act as a **SHORTCUT** search to groups of products you may find useful for your laboratory.

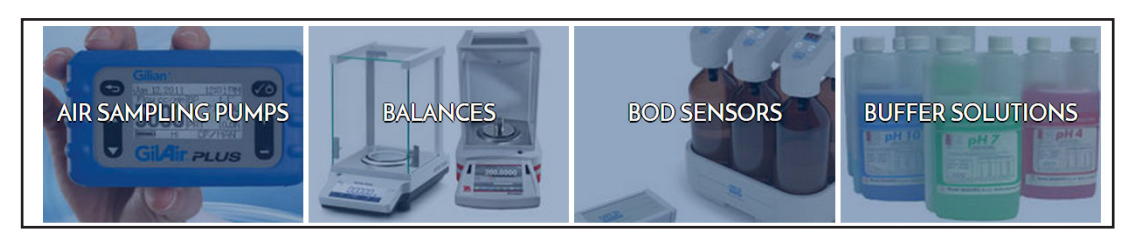

#### 4. The Search Bar

The Search Bar functionality on the right allows you to string key words together as you would a Google search. e.g. 'beaker 250mL' the results will list those items found which best match the exact criteria to the top of the results page.

When you use the product filter buttons a second **INNER** Search Bar appears in the search results page allowing you to drill down from the results using key words.

#### 5. Search by YOUR Part Number

We can upload your part numbers for contract lines (where supplied by you) allowing you to also search by your part number for easy and accurate ordering of what you need. Your part number will appear in red in brackets directly after the Rowe Code.

#### 6. See YOUR Agreed Pricing

You will see your Agreed Contract and Special Pricing. This is indicated by the words Your contract/Special price above the price.

#### 7. Availability

You can check the availability and estimated lead times on products. Faster lead times may be available on request. The National stock is the total of our stock across the country.

#### 8. MSDS Icon

Items which we have an MSDS for download will show a MSDS icon.

#### 9. How to Create a New Trolley

This feature is especially useful where there is more than one user placing orders\*. It allows you to name a Trolley and save it, in the event that you wish to return at a later date to add to it and/or submit.

Other users will login to the **DEFAULT TROLLEY** preserving your Trolley and its contents. Creating a Trolley is as simple as selecting the dropdown box in the **YOUR TROLLEY** panel and choosing **NEW TROLLEY**.

Follow the prompts to name and save your Trolley. Once completed you will see the name of the newly created Trolley next to **YOUR TROLLEY**. To change Trolleys select from the drop down box. \*We are happy to create for you a unique login, just click 'REGISTER'.

www.rowe.com.au

|                                                              | Search all stock                                                                                                    | Q                               |                                                           |
|--------------------------------------------------------------|----------------------------------------------------------------------------------------------------|---------------------------------|-----------------------------------------------------------|
| 100<br>m<br>100<br>100<br>100<br>100<br>100<br>100<br>0<br>0 | GB3210 BEAKER TALL FORM SPOUTED<br>GRADUATED 100mL BOROSILICATE GLASS<br>(1632417012100)<br>UnitEA Local Stock:90 National Stock: 2634<br>Est. Lead Days:10 | \$3.77<br>VOLIME FRICING<br>QTY | BEAKER TALL<br>LABORATORIES V<br>O ENVIRONMEN<br>SCIENCES |

| FF2900 (10617517) PAPER FILTER 32.0cm SIMILAR<br>Gr52 (MN1672) (472032) | Your contract/Special price<br>\$151.10 |
|-------------------------------------------------------------------------|-----------------------------------------|
| Unit:100 Local Stock:17 National Stock: 90 Est.Lead Days:10             |                                         |
| CC3050 (10589920) CITRIC ACID MONOHYDRATE<br>GLR (*R207+)               | Your contract/Special price<br>\$19.31  |
| Unit:5kg Local Stock:5 National Stock: 32 Est. Lead Days:10 MSDS        |                                         |

LTER 32.0cm SIMILAR

Your contract/Special price \$151.10

## (R6O8+) Unit:500mL Local Stock:42 National Stock: 475 Est. Lead Days:5

| (R608+)                                       |  |
|-----------------------------------------------|--|
| Unit:500mL Local Stock:42 National Stock: 475 |  |
| Est. Lead Days:5                              |  |
| MSDS                                          |  |

| لر<br>ا                            | VOUR TROLLEY     | (Default) 🔹 |
|------------------------------------|------------------|-------------|
|                                    | No. of Items     | Total       |
|                                    | 0                | \$0.00      |
|                                    | View trolley Del | ete trolley |
| r hit enter to add to the trolley, |                  |             |

| Trolley Name:<br>Private: |                      |
|---------------------------|----------------------|
|                           | Create Trolley Reset |